## Huskeseddel

## Infoklassificering

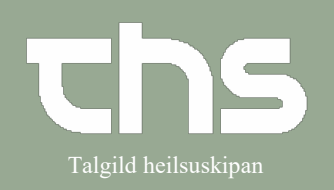

| STEP                                                                                                    | SKÆRMBILLEDE                                                                                                    |  |  |
|----------------------------------------------------------------------------------------------------|----------------------------------------------------------------------------------------------------|--|--|
| For at infoklassificere et notat<br>tryk på stempel ikonet<br>og sæt flueben i<br><b>Í trúnaði</b><br>og tryk <b>OK</b>                                                            | SKÆKIVIBILLEDE         Journal:       Journal:         Notat @         Image: Skabelon:       Klinisk kontakt (*)         Kanamnesa       Fist2 Lækni Håkonardóttir TLH test2         Anamnesa       Negleord         D) Objektiv kanning       Negleord         O'dinatón av kanningum       Aktuelt         O'dinatón av kanningum       Aktuelt         O'dinatón av medisini       Í trúnaði ávísing til psykiatri         Í trúnaði ávísing til psykiatri       Í trúnaði ávísing til psykiatri                                                                                                    |  |  |
| I journalen ses hvornår notatet er<br>ført ind i patientens journal og<br>hvem der har skrevet notatet.<br>I teksten står, at notatet er<br>informationsklassificeret.             | ≥ <sup>2</sup> 24-08-2021 10:47 Klinisk kontakt<br>B5 - Barnadeildin - seingjadeild<br><informationsklassificeret></informationsklassificeret>                                                                                                    |  |  |
| For at læse et<br>informationsklassificeret notat.<br><b>Obs!</b><br>For at åbne et infoklassificeret<br>notat skal patienten have afgivet<br>samtykke mundtligt eller skriftligt. | ✓ Journal:       140 nýggjastu - LS somatisk         Journal:       40 nýggjastu - LS somatisk         J 3 seinastu dagamir - LS somatisk       8         A Rkamotat - LS somatisk       8         Wöttska av sjúklingi - LS somatisk       8         Diskrivngarsamrøða - LS somatisk       8         Ø Tvørgangandi viðgerðari - LS somatisk       8         Ø Tvørgangandi viðgerðari - LS somatisk       8         Ø Tvørgangandi viðgerðari - LS somatisk       8         Ø Ergoterapi - LS somatisk       8         Ø Viðrakning - LS somatisk       8         Ø Viðrakning - LS somatisk       8         Ø Usigneret       85 - Barnadeildin - seingjadeild         Ø Usigneret       85 - Barnadeildin - seingjadeild         Ø Usigneret       85 - Barnadeildin - seingjadeild         Ø Usigneret       85 - Barnadeildin - seingjadeild         Ø Usigneret       85 - Barnadeildin - seingjadeild         Ø Usigneret       85 - Barnadeildin - seingjadeild         Ø Usigneret       85 - Barnadeildin - seingjadeild         Ø Usigneret       85 - Barnadeildin - seingjadeild         Ø Usigneret       85 - Barnadeildin - seingjadeild         Ø Pilags skjøl       98 % |  |  |

## Huskeseddel

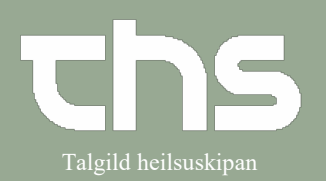

## Infoklassificering

| Høireklik på notatet som skal             | 40 nýggjastu - LS somatisk                                                                                                    |                                                                                                    |  |
|-------------------------------------------|----------------------------------------------------------------------------------------------------|----------------------------------------------------------------------------------------------------|--|
| åbnes og vælg                             |                                                                                                    |                                                                                                    |  |
| Vis infoklassere nøgleord                 | 5/24-08-2021 10:50 Klinisk kontakt<br>B5 - Barnadeildin - seingiadeild                                                                                                    |                                                                                                    |  |
|                                           | <informationsklassificeret></informationsklassificeret>                                                                                                    | V <u>i</u> s notatinformation                                                                                     |  |
|                                           |                                                                                                    | Udfyld blanket fra notat                                                                                          |  |
|                                           | B5 - Barnadeildin - seingjadeild                                                                                                    | Ret kontakt                                                                                                    |  |
|                                           | <informationsklassificeret><br/>20-05-2021 10:42 Mátingar</informationsklassificeret>                                                                                                    | Makuler                                                                                                    |  |
|                                           | Social in the second second se | Vis infoklassere nøgleord                                                                                         |  |
|                                           | BT 108/76 mm[Ha]                                                                                                    |                                                                                                    |  |
| Angiv en begrundelse<br>og tryk <b>OK</b> | Udvid rettighed       Image: Comparison of the second second                                         |                                                                                                    |  |
| Når infoklassificeringen er brudt         | 40 nýggjastu - LS somatisk (Vælg fast filter)                                                                                                    | • 7 • .                                                                                                    |  |
| bliver begrundelsen og hvilket            | g 24-08-2021 10:55 Adgang udvidet Testi Her skal grundasvingin skrivast                                                                                                    | Læknaskrivari Hákonardóttir () TH test1, Skurð depil - LS 💧                                                       |  |
| personale har brudt                       | Hei skai grunogevingin skrivast<br>724-00-2021 10:50 Hilmisk kontala Test2 Lækni Hákenardóttir () TLI Hest2, D5 - Damadeildin - seingjadeild                                                                                                    |                                                                                                    |  |
| infoklassificeringen registreret i        | B5 - Barnadeildin - seingjadeild                                                                                                    |                                                                                                    |  |
| natientens journal                        | Anamnesa<br>Aktuelt Hetta er infoklassicerað                                                                                                    |                                                                                                    |  |
| patientens journal                        | Lorem ipsum dolor sit amet, consectetur adipiscing elit, sed do eiusmod tempor incididunt ut labore et<br>dolore magna aliqua. Ut enim ad minim veniam, quis nostrud exercitation utilamco laboris nisi ut aliquip ex<br>ea commodo consequat. Duis aute irure dolor in reprehendent in voluptate veilt esse cillum dolore eu fugiat<br>nulla parlatur. Excepteur sint occaecat cupidatat non proident, sunt in culpa qui officia deserunt mollit anim<br>id est laborum                                                                                                    |                                                                                                    |  |
|                                           | Viðgerðarætlan<br>Konklusión og ætlan                                                                                                    | cad de aluçmed temper incididunt ut labore et                                                                     |  |
|                                           | dolore magna aliqua. Ut enim ad minim veniam, qui s no<br>ea commodo consequal. Duis aute irure dolor in repreh                                                                                                    | ostrud exercitation ullamco laboris nisi ut aliquip ex<br>enderit in voluptate velit esse cillum dolore eu fugiat |  |
|                                           |                                                                                                    |                                                                                                    |  |